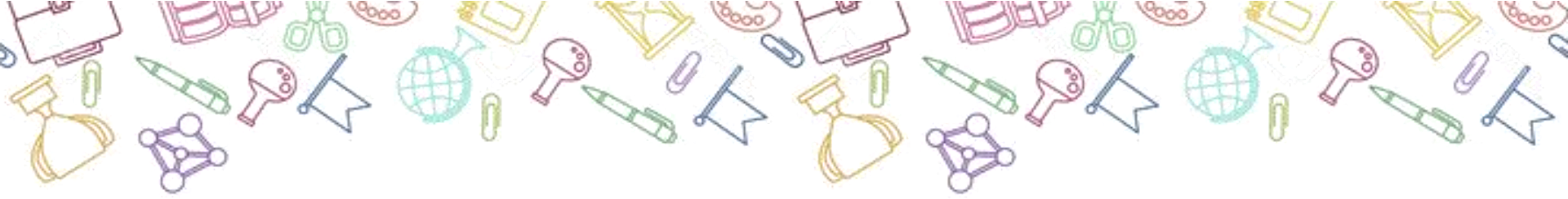

## ФГИС «Моя школа»

(Родители и дети до 14-ти лет)

Уважаемые родители!

Мы подготовили для Вас подробную инструкцию по регистрации на ФГИС «Моя школа». Надеемся, что эта инструкция поможет Вам без проблем выполнить обязательные регистрационные процедуры для лёгкого доступа ко всем необходимым образовательным сервисам.

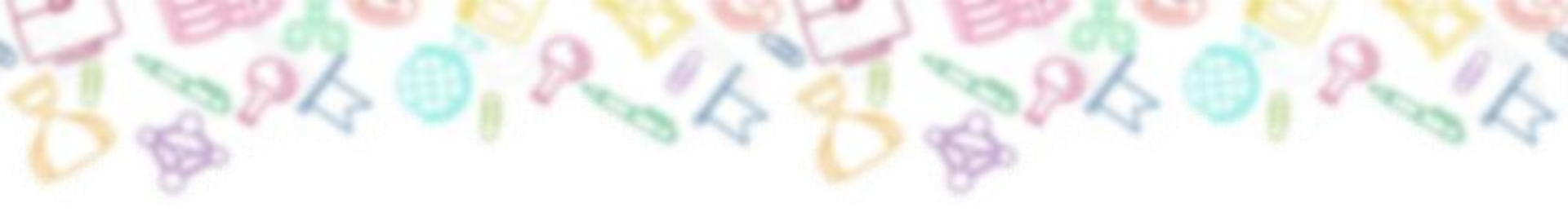

Bce

Видео Картинки Новости Покупки

Интерактивные уроки с 1 по 11 класс от лучши:

учителей страны

- 1. Откройте браузер и введите в адресной строке: «Моя школа».
- 2. Перейдите на сайт http://myschool.edu.ru/

 Так выглядит сайт ФГИС «Моя школа».
 Нажмите в правом верхнем углу на кнопку «ВОЙТИ».

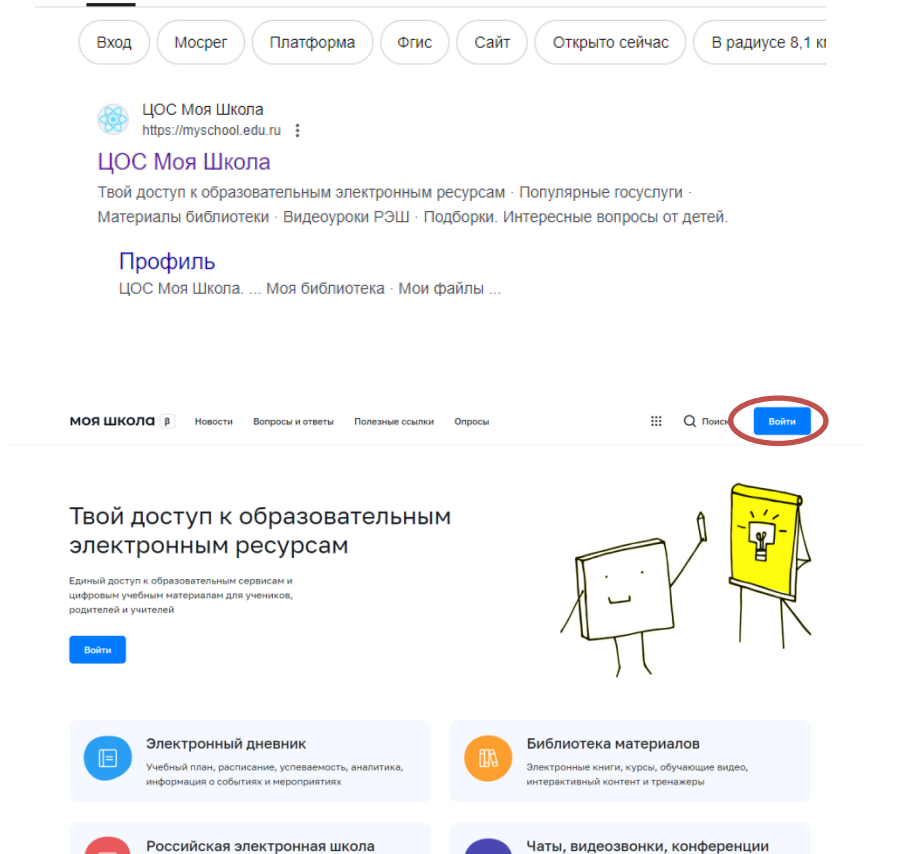

Карты

: Ещё

Платформа для учёбы и общения

Инструмент

Книги

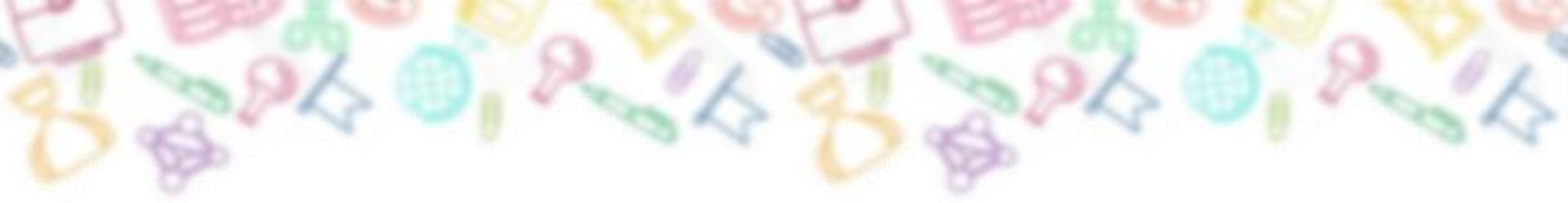

Система перенаправит Вас на страницу авторизации через ЕСИА Госуслуги. 4. Введите свои логин и пароль от Госуслуг и нажмите «Войти». Вам предложат предоставить Ваши персональные данные для использования ФГИС «Моя школа» для идентификации.

Нажмите кнопку «Предоставить».

| госуслуги               |                                                |
|-------------------------|------------------------------------------------|
| Телефон / Email / СНИЛС | Куда ещё можно войти с<br>паролем от Госуслуг? |
| Пароль                  |                                                |
| осстановить             |                                                |
| Войти                   |                                                |
| Войти другим способом   |                                                |
| Эл. подпись             |                                                |
| Не удаётся войти?       |                                                |
|                         |                                                |

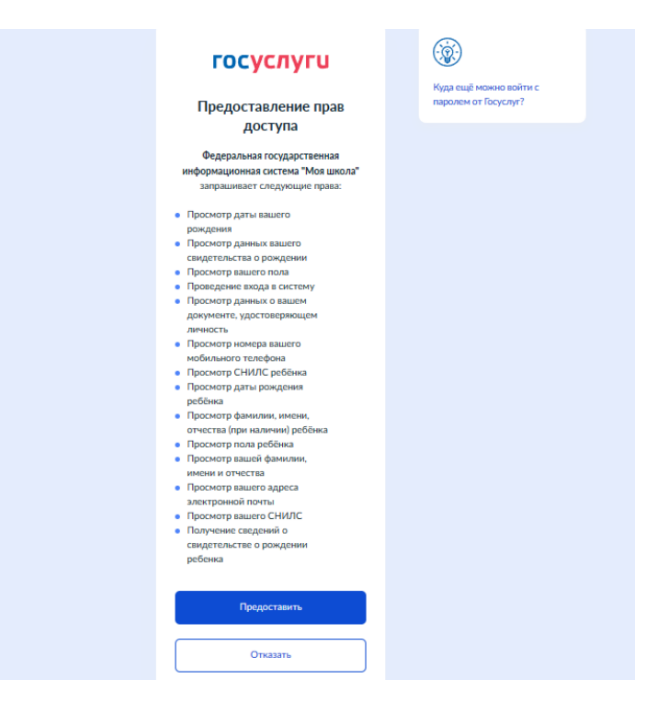

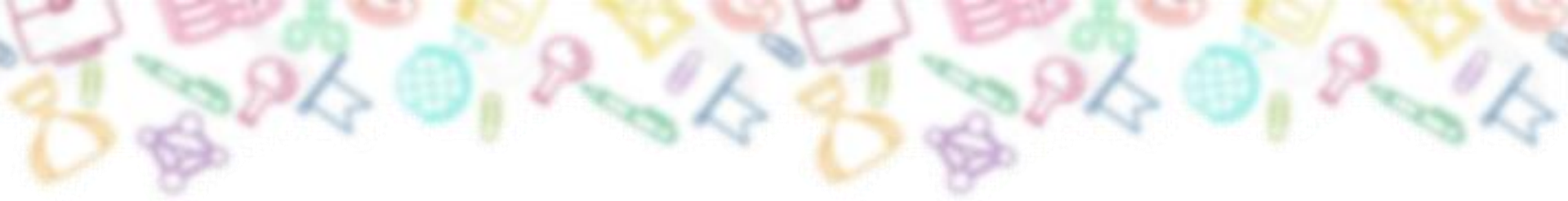

5. Вас перенаправит на страницу завершения регистрации, где Вы выберете свою роль как «Профиль законного представителя», нажмите на этот блок. Поставьте галочку «Я согласен с условиями использования и политикой конфиденциальности», после нажмите на синюю кнопку «Зарегистрироваться».

Регистрация

Для завершения регистрации укажите свою основную роль. Другие роли можно добавить после регистрации.

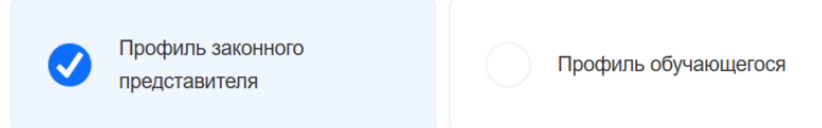

Я согласен с условиями использования и политикой конфиденциальности

Зарегистрироваться

МАОУ «Средняя школа №149»

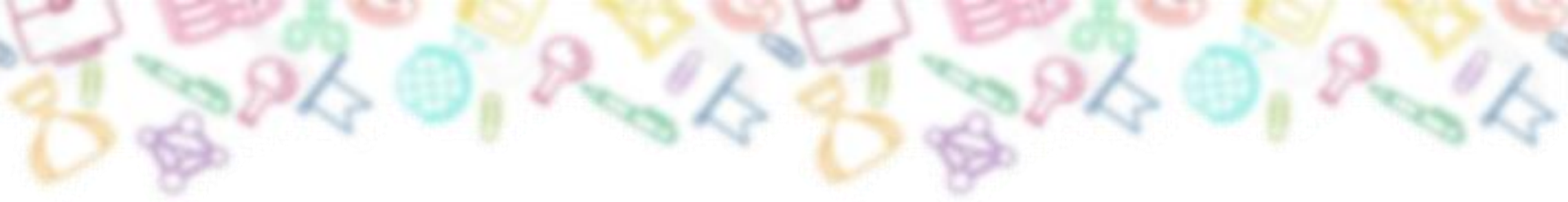

6. Откроется главная страница с Вашей учетной записью. Нажмите на серый круг в верхнем правом углу с двумя буквами (это первые буквы Ваших Имени и Фамилии). Раскроется меню, где будут отображаться ваши ФИО. Перейдите в Личный кабинет, как показано на рисунке.

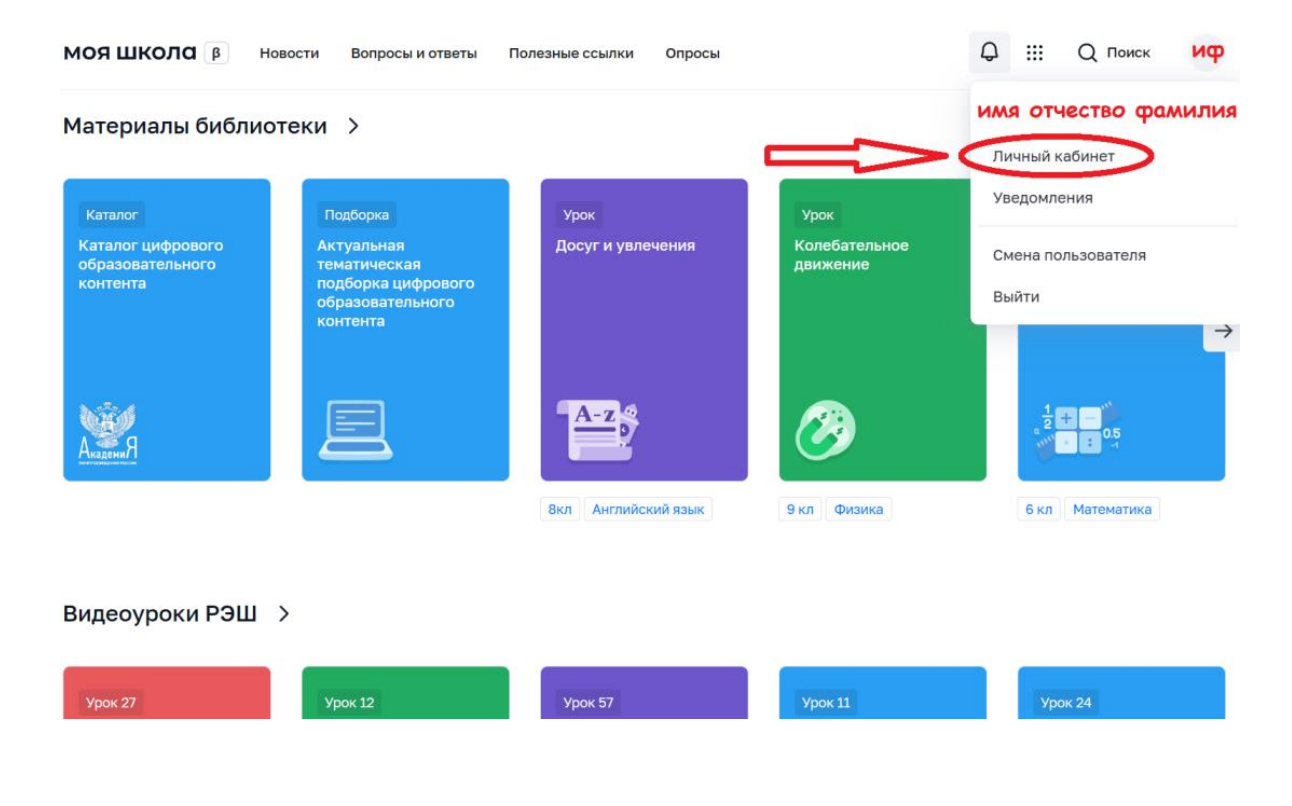

МАОУ «Средняя школа №149»

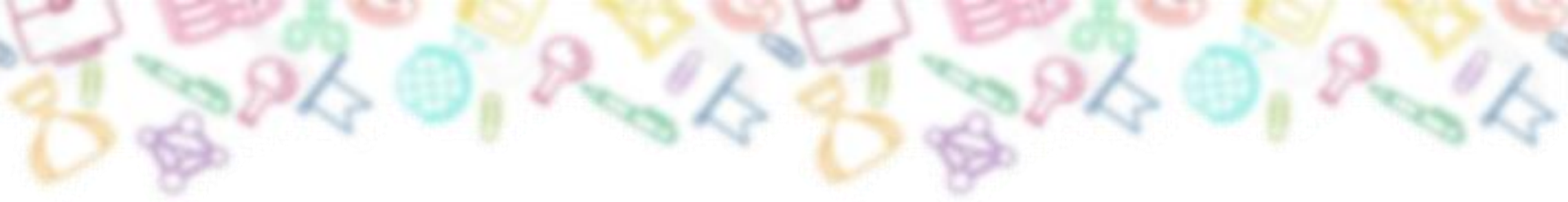

7. Здесь Вы можете проверить свои личные данные и, при необходимости, изменить их. Для этого нужно перейти в свой Личный кабинет на Госуслугах и изменить данные на актуальные. Так же здесь Вы можете зарегистрировать в системе своего ребёнка. Для этого нажмите **«+ Добавить»** 

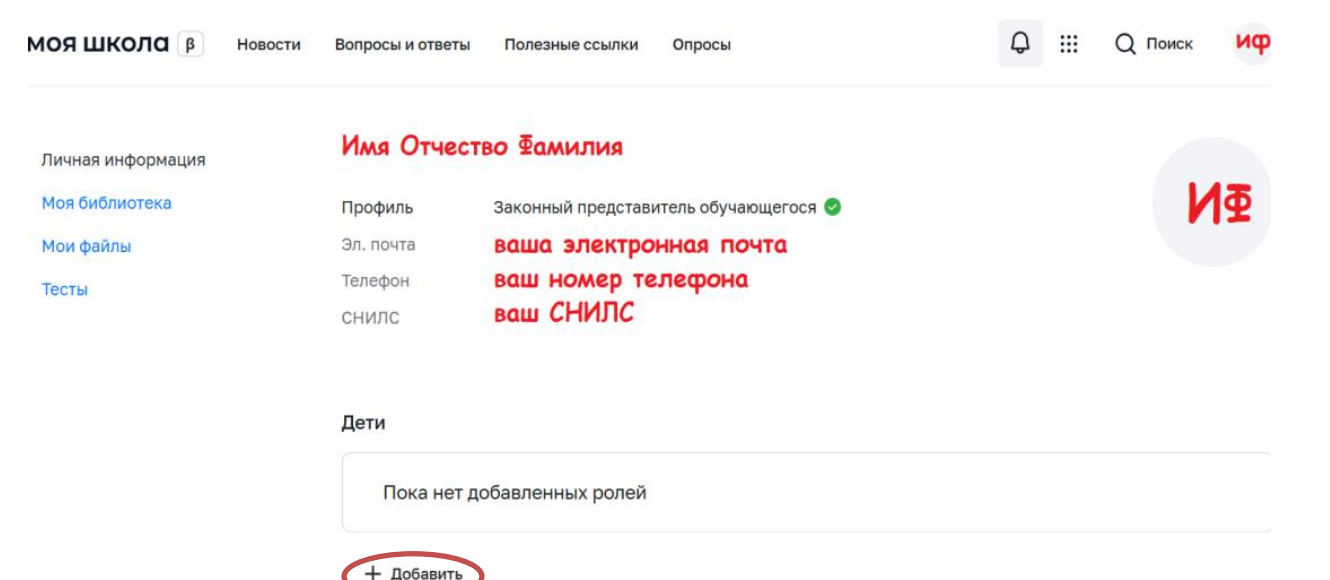

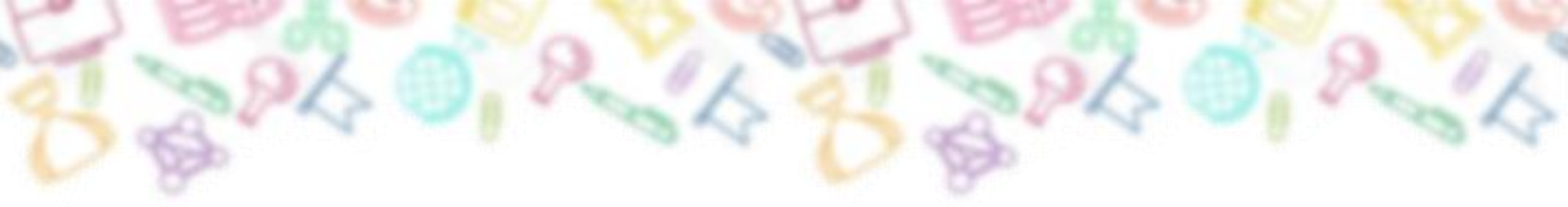

8. Вам раскроется блок добавления и регистрации ребенка на платформу. Выберите Обучающегося из списка ваших детей.

| Пока нет добавленнь                              | их ролей                                                         |   |
|--------------------------------------------------|------------------------------------------------------------------|---|
| Новая запись                                     |                                                                  | × |
| Обучающийся                                      | выбрать                                                          | ^ |
| Место обучения                                   | Фамилия Имя Отчество 1 ребенка<br>Фамилия Имя Отчество 2 ребенка |   |
| Образовательная<br>организация                   | выбрать                                                          | ~ |
| Класс (или другая<br>группировка<br>обучающихся) | сначала выберите Образовательную организацию                     | ~ |
| Кем приходитесь                                  | • Родитель                                                       |   |
|                                                  |                                                                  |   |

МАОУ «Средняя школа №149»

![](_page_7_Picture_0.jpeg)

Место обучения укажите «Обучающийся в ОО» и выберите образовательную организацию из выпадающего списка: *Муниципальное автономное общеобразовательное* 

учреждение «Средняя школа №149»

| Новая запись   |                                                                   | × |
|----------------|-------------------------------------------------------------------|---|
| Обучающийся    | Фамилия Имя Отчество ребенка                                      | ~ |
| Место обучения | <ul> <li>Обучающийся в ОО</li> <li>Обучающийся в семье</li> </ul> |   |

При выборе класса выберите тот класс, в котором учится Ваш ребенок. Выбирайте классы, они находятся ниже параллелей, прокрутите бегунок вниз (параллель - это группа классов, ее выбирать не нужно).

| Новая запись                                     |                                                                   | ×  | Новая запись                                     |                                                                   | × |
|--------------------------------------------------|-------------------------------------------------------------------|----|--------------------------------------------------|-------------------------------------------------------------------|---|
| Обучающийся                                      | Фамилия Имя Отчество ребенка                                      | ~  | Обучающийся                                      | Фамилия Имя Отчество ребенка                                      | ~ |
| Место обучения                                   | <ul> <li>Обучающийся в ОО</li> <li>Обучающийся в семье</li> </ul> |    | Место обучения                                   | <ul> <li>Обучающийся в ОО</li> <li>Обучающийся в семье</li> </ul> |   |
| Образовательная<br>организация                   | МУНИЦИПАЛЬНОЕ БЮДЖЕТНОЕ ОБЩЕОБРАЗОВАТЕЛЬНОЕ УЧРЕЖ                 | *  | Образовательная<br>организация                   | МУНИЦИПАЛЬНОЕ БЮДЖЕТНОЕ ОБЩЕОБРАЗОВАТЕЛЬНОЕ УЧРЕЖ                 | ~ |
| Класс (или другая<br>группировка<br>обучающихся) | еворать                                                           | ~  | Класс (или другая<br>группировка<br>обучающихся) | 6 "а" класс                                                       | ^ |
| Кем приходитесь                                  | МБОУ "Похтетская СШ №2"<br>Параллель 1<br>Параллель 2             | JL | Кем приходитесь                                  | 1 knacc<br>2 knacc<br>3 knacc                                     |   |
|                                                  | Параллель 3<br>Параллель 4<br>Параллель 5<br>Параллель 5          | V  | + добзвить                                       | 4 ° Knacc<br>5 Knacc<br>6 ° Knacc                                 |   |
| Т дооавить                                       | Параллель 7                                                       |    |                                                  | 6 "6" knacc                                                       |   |

![](_page_8_Picture_0.jpeg)

Укажите, кем вы являетесь для вашего ребенка - родителем или опекуном, и нажмите «Сохранить».

![](_page_8_Figure_2.jpeg)

В верхнем правом углу появится окошко подтверждения - «Ребенок добавлен».

![](_page_8_Figure_4.jpeg)

![](_page_9_Picture_0.jpeg)

В Вашем личном кабинете теперь отображаются данные Вашего ребенка. Обязательно проверьте правильность данных. Скорректировать их Вы так же можете на Госуслугах.

Администратору школы поступит два запроса: 1 - запрос на прикрепление родителя/законного представителя, и 2 - запрос на регистрацию и прикрепление обучающегося. После одобрения запросов Администратором регистрация будет завершена. Родитель/законный представитель и Обучающийся смогут авторизоваться в ФГИС «Моя школа», используя логин и пароль ЕСИА.

Уважаемые родители, на данный момент разработчики платформы проводят перенос и синхронизацию данных с нашей образовательной базой. Мы в свою очередь проводим регистрационные мероприятия по переходу на ФГИС «Моя школа». Вскоре весь функционал платформы будет доступен в полном объёме.

Если вы столкнулись с проблемами при регистрации или трудностями с входом на платформу, вы всегда можете обратиться за помощью в школу. Будем рады Вам помочь.